## **DIVE GUIDE:**

How to find information for a specific place using the "My Community" tool

1 Start on the "My Community" tool My Community and choose a *community type* (county, city, council districts, zip codes, SSAs, census tracts or custom locations). Data Dive 2 Select a place by either (A) clicking SAN ANTONIO CITY COUNCIL DISTRICTS ~ ZIP CODES SSA'S CENSUS TRACTS CUS on the map, (B) choosing from the SA y Community SA 2 drop-down menus at the top, or (C) SSA 3 sus Tracts and SSA's, or Statistical Small Areas. SSAs of Census Tracts grouped on r using the search bar. 994 igh to see meaningful diffe ne. CI:Now created SSAs to help users analy: SSA 6 + SSA 7 Age group - 5 to 17: 10.7% Range 9.5% - 11.9% 3 Clicking on a location will give you a list with all of the information available for that location. You can choose how to *disaggregate* 4 (or break down) the information by ar County selecting a subgroup from the "Compare By" drop-down menu at the top. Civic & social ser 2020 Census res

## #protip

Use the tools on the top right to (A) download/save the charts as either a data file or image file; (B) share a direct link for the page you're on; and/or (C) find more information about the *indicator*.

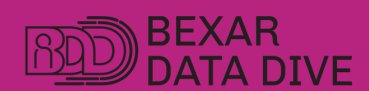

dive.cinow.info

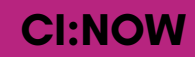

## **GUÍA DE DIVE:**

Cómo encontrar información para un lugar específico usando la herramienta "Mi Comunidad"

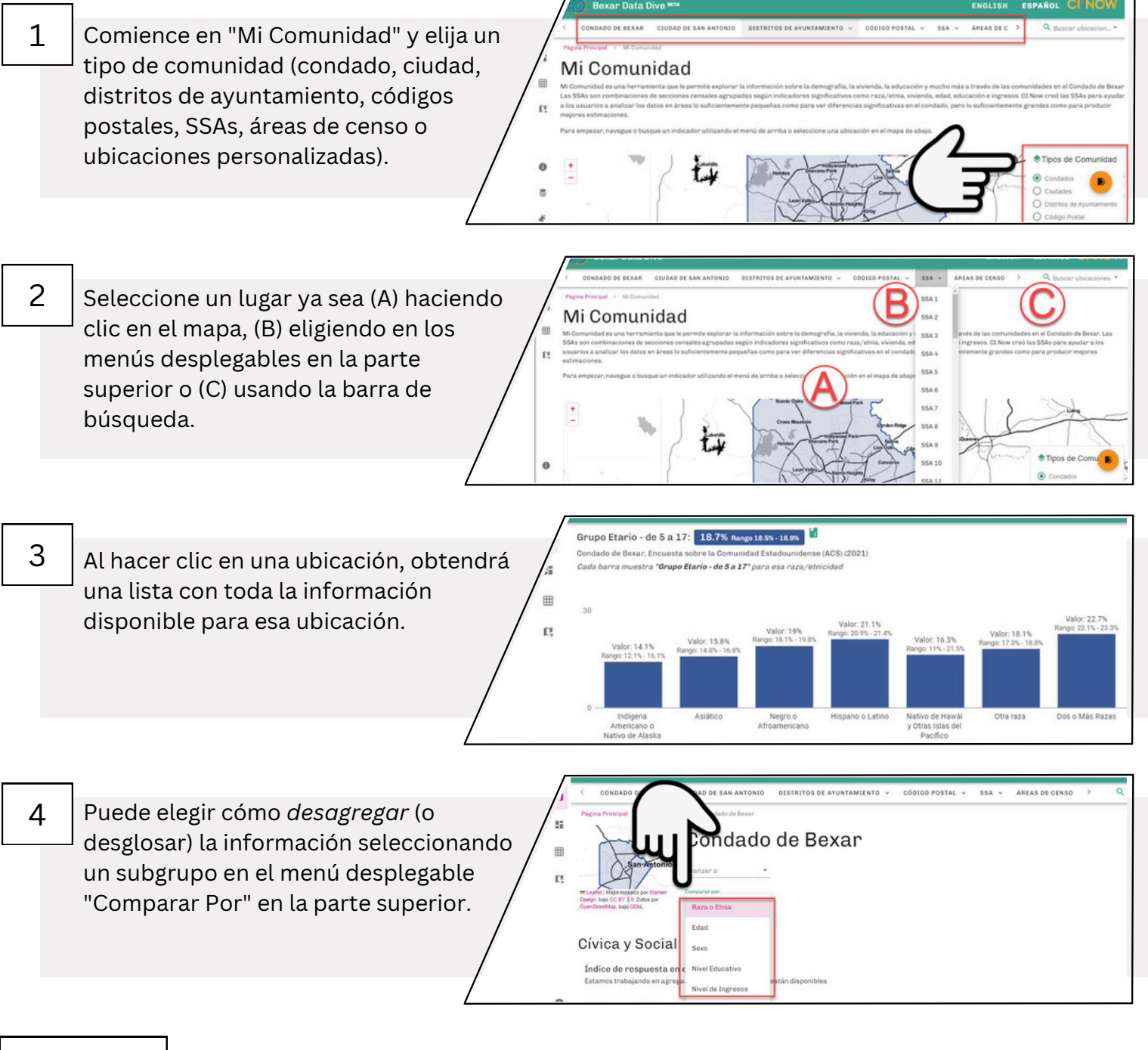

## #protip

Utilice las herramientas en la parte superior derecha para (A) descargar/guardar los gráficos como un archivo de datos o un archivo de imagen; (B) compartir un enlace directo a la página en la que se encuentra; y/o (C) encontrar más información sobre el *indicador*.

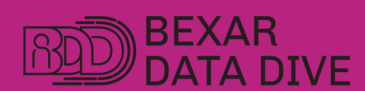

dive.cinow.info

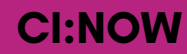